1.トップページ上段にあります『加盟倶楽部・団体情報』のリンクをクリックしてください。

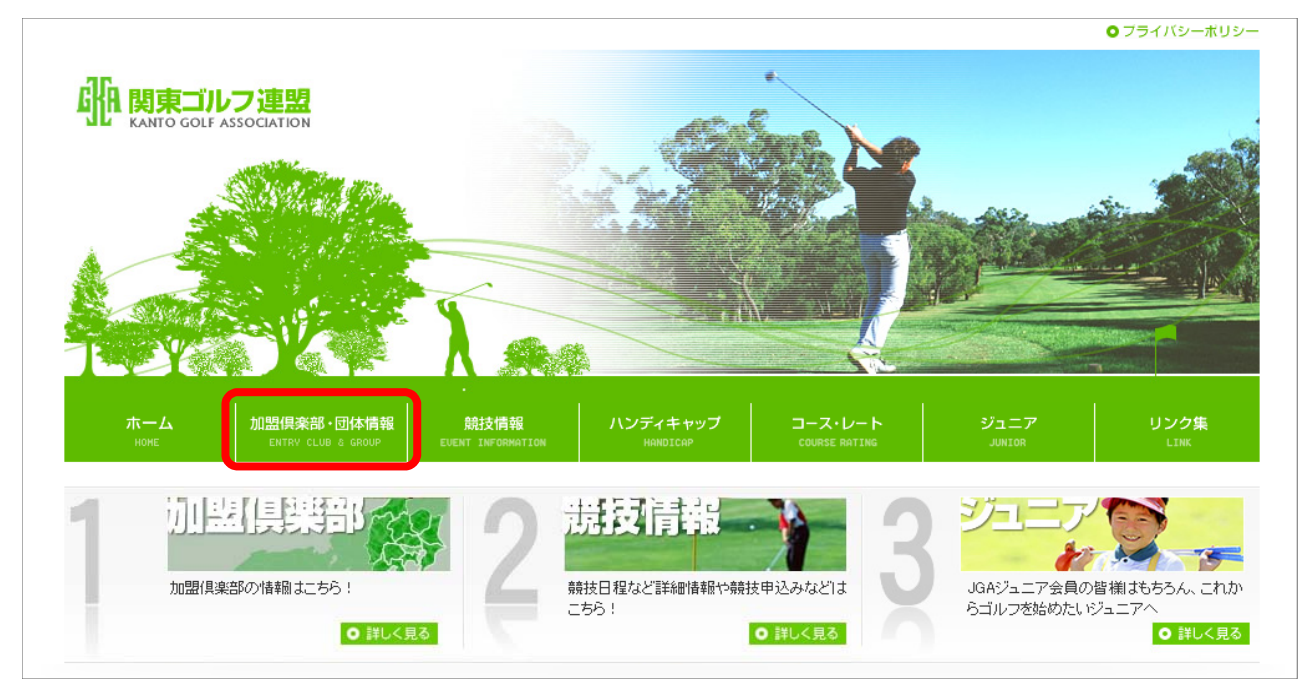

2. 加盟倶楽部・団体情報ページが開きましたら、所属されております県もしくは団体を選択します。

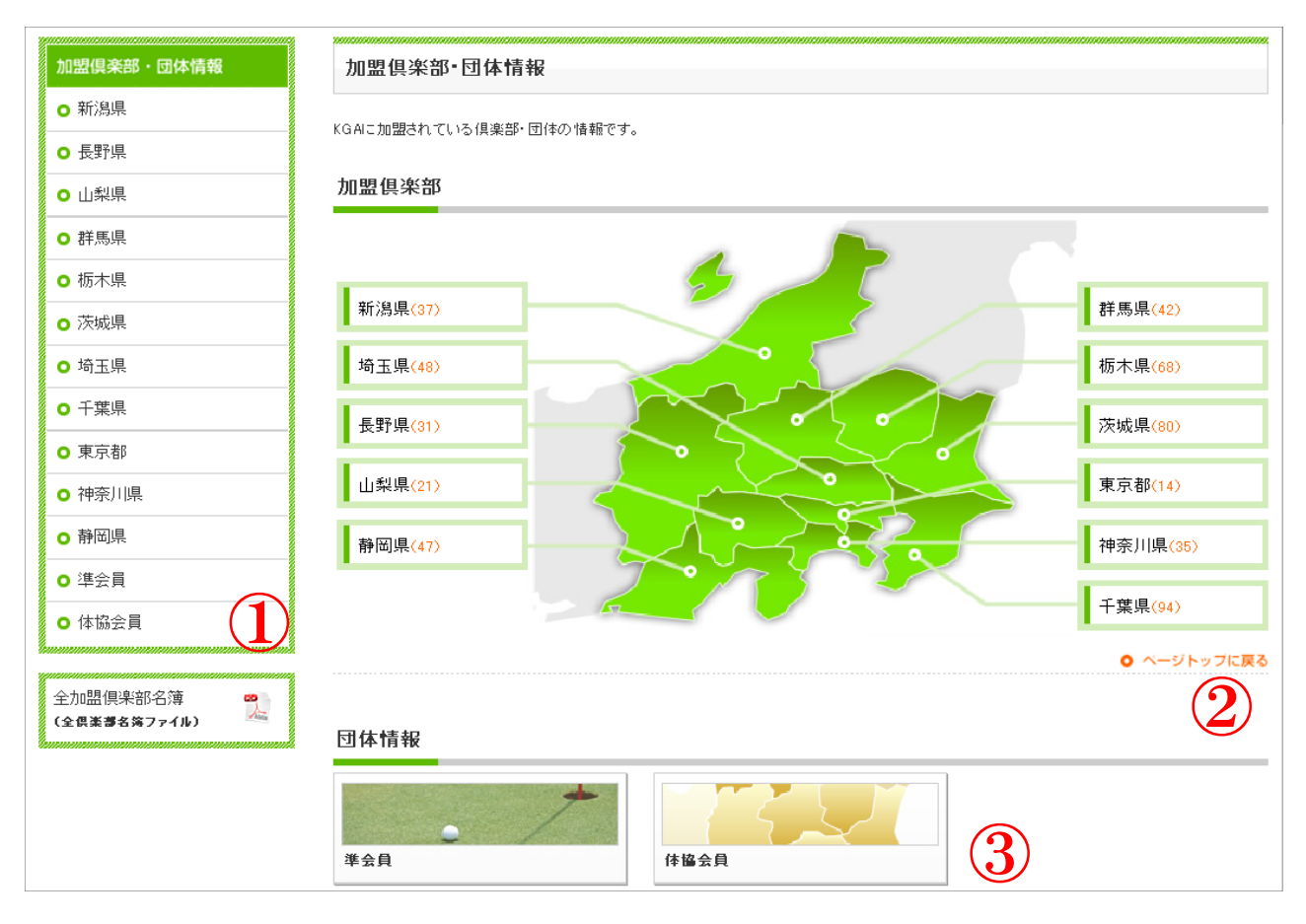

②、③のいずれのリンクからでも、同一のページへ遷移しますので、お好きなリンクを選択頂きご利用ください。

3. 選択後、所属する県に登録されている加盟倶楽部の一覧画面が展開しますので、ご自身の倶楽部名の リンクを選択してください。

| 加盟倶楽部・団体情報    | 茨城県         | 具 にある加盟倶楽部                 |          |                   |              |  |  |  |  |  |  |
|---------------|-------------|----------------------------|----------|-------------------|--------------|--|--|--|--|--|--|
| ⊙ 新潟県         | KO AL- toB  | 時かっている (目的)部、同けの)時期です      |          |                   |              |  |  |  |  |  |  |
| ● 長野県         | - KGAIC JUE | 1994にている141米部・1914の11年間です。 |          |                   |              |  |  |  |  |  |  |
| Ο 山梨県         | 加盟俱         | 加盟俱楽部一覧                    |          |                   |              |  |  |  |  |  |  |
| Ο 群馬県         | HDCP        | 俱楽部名                       | 郵便番号     | 住所                | 電話番号         |  |  |  |  |  |  |
| ◙ 栃木県         | J-sys       | <u>浅見カントリー倶楽部</u>          | 319-0306 | 水戸市杉崎町1916-1      | 029-259-3811 |  |  |  |  |  |  |
| ◘ 茨城県         | J-sys       | アザレアカントリークラブ               | 319-2412 | 常陸大宮市小瀬沢814       | 0295-56-3131 |  |  |  |  |  |  |
| 埼玉県           | J-sys       | アスレチックゴルフ倶楽部               | 300-0616 | 稲敷市東大沼402         | 0299-79-1100 |  |  |  |  |  |  |
| 工業月           | J-sys       | 麻生カントリークラブ                 | 311-3835 | 行方市島並933          | 0299-72-1221 |  |  |  |  |  |  |
|               | J-sys       | <u>阿見ゴルフクラブ</u>            | 300-0325 | 稲敷郡阿見町上条1760-1    | 029-889-3636 |  |  |  |  |  |  |
| ▶ 東京都         | J-sys       | イーグルポイントゴルフクラブ             | 300-1156 | 茨城県稲敷郡阿見町福田1668-5 | 029-889-5001 |  |  |  |  |  |  |
| <b>)</b> 神奈川県 | J-sys       | 潮来カントリー倶楽部                 | 311-2405 | 潮来市築地700          | 0299-67-5051 |  |  |  |  |  |  |
| 静岡県           | J-sys       | 茨城ゴルフ倶楽部                   | 300-2352 | 茨城県つくばみらい市小島新田    | 0297-58-1216 |  |  |  |  |  |  |
| ▶ 準会員         | J-sys       | 茨城パシフィックカントリー倶楽部           | 319-1714 | 北茨城市関南町神岡上小沢1113  | 0293-46-4111 |  |  |  |  |  |  |
| • 体協会員        | J-sys       | 茨城ロイヤルカントリー倶楽部             | 313-0008 | 常陸太田市増井町1695      | 0294-72-6666 |  |  |  |  |  |  |
|               | J-sys       | 岩瀬桜川カントリークラブ               | 309-1341 | 桜川市門毛2150         | 0296-75-5511 |  |  |  |  |  |  |
| 之加盟俱楽部名簿 🔷    | J-sys       | 江戸崎カントリー倶楽部                | 300-0525 | 稲數市羽賀2048         | 029-892-2711 |  |  |  |  |  |  |
| 全倶楽夢名簿ファイル) 🐣 | J-sys       | 大洗ゴルフ倶楽部                   | 311-1301 | 東茨城郡大洗町磯浜町8231-1  | 029-266-1234 |  |  |  |  |  |  |
|               | J-sys       | 大利根カントリークラブ                | 306-0633 | 坂東市下出島10          | 0297-35-1344 |  |  |  |  |  |  |
|               | J-sys       | <u>笠間東洋ゴルフ倶楽部</u>          | 309-1602 | 笠間市池野辺2340-1      | 0296-72-8126 |  |  |  |  |  |  |
|               | J-sys       | <u>かさまフォレストゴルフクラブ</u>      | 309-1634 | 笠間市福原301          | 0296-74-4561 |  |  |  |  |  |  |

4. 選択後、以下のような加盟倶楽部詳細情報画面が立ちあがります。

今回より、加盟倶楽部様毎の詳細情報ページへ最新情報を掲載頂けるスペースを設けております。 『詳細情報の変更』リンクから、従来の倶楽部情報変更画面及び、トピックス作成を行って頂くことが可能です

| 詳細情報                            | 詳緒              | 細情報    |        |           |
|---------------------------------|-----------------|--------|--------|-----------|
| ○ 基本情報                          |                 |        |        |           |
| ○ 最新情報                          | 基本情報            |        |        |           |
| ○ 事務所                           |                 | フリガナ   |        |           |
| lananananananananananananananan | nlin            | 所在地    |        |           |
|                                 | <b>I</b> IKH    | 連絡先    |        |           |
|                                 |                 | 休場日    | HDC P  |           |
|                                 |                 | 冬季クローズ | ホール数   |           |
|                                 | 倶楽部コード          | 理事長    | 総支配人   |           |
|                                 | 詳細情報の変更         | 支配人    | 俱楽部代表者 |           |
|                                 |                 | URL    |        |           |
|                                 |                 |        |        |           |
|                                 |                 |        | •      | ページトップに戻る |
|                                 |                 |        |        |           |
|                                 | 最新情報            |        |        |           |
|                                 | 最新のトピックスはありません。 |        |        |           |
|                                 |                 |        | o      | ベージトップに戻る |
|                                 |                 |        |        |           |

5. 詳細情報の変更を選択頂きますと、下のような従来通りのログイン画面が立ちあがりますので、 各倶楽部様へお知らせしております、ログインID・パスワードを入力し、『ログイン』ボタンを押してください。

| G∦a | 関東ゴル<br>KANTO<br>GOLF<br>ASSOCIATION | フ連盟                                 | 7               | ースト               | 中                | ļ             | ļ          | (社 | <b>内</b> ) |  |
|-----|--------------------------------------|-------------------------------------|-----------------|-------------------|------------------|---------------|------------|----|------------|--|
|     | <b>e}</b> [a                         | ここから先は関う<br>連盟が発行した                 | 東ゴルフえ<br>ログインII | 車盟加盟倶楽<br>Dとバスワート | ≦部のみの™<br>™を入力して | アクセス<br>こください | 、です。<br>1。 |    |            |  |
|     |                                      | ログインID<br>パスワード<br>□このパスワ・<br>□ログイン | <br> -ドを保有      | だする。<br>( キャン・    |                  |               |            |    |            |  |

- 6. ログイン後、加盟倶楽部編集画面が立ちあがります。
- 最新の加盟倶楽部編集画面上に、以下のような『倶楽部トピック』ボタンが追加されておりますので、 こちらを押して頂き、倶楽部専用トピックを作成して頂けます。

| ]                                       |
|-----------------------------------------|
| 『する場合は関東ゴルフ連盟までご連絡ください。                 |
| 検子用ディーウム                                |
|                                         |
| サイタマケンコ <sup>1</sup> ルフキョウカイ 米半角カナのみ入力可 |
| €J-sys€郵送€なし                            |
|                                         |
| 体協会員 🔽                                  |
| 330 – 0062 住所を表示                        |
| さいたま市浦和区仲町3-5 (現)県民健康センター内3F            |
| 048 – 833 – 3220                        |
| 048 – 833 – 2356                        |
|                                         |
|                                         |
| 三木征一郎                                   |
| ※ 貴倶楽部正会員に限る                            |
|                                         |

その他の倶楽部情報の編集に関しましては、従来通り変更は御座いませんので、追加・編集作業を 行って頂けます様、宜しくお願い致します。

## 7. 倶楽部トピックスを押して頂くと、以下の「トピックス一覧」画面が立ちあがります。 『新規登録』ボタンを押して頂くことで、トピックス作成画面が立ちあがります。

| トピ | ックス一覧  |               |      |         |       |      |
|----|--------|---------------|------|---------|-------|------|
| No | 表一周於日付 | <u>አፈኑ</u> በ. | 志子   | 志二順     | 面新日付  | 新規登録 |
| 俱楽 | 部詳細に戻る | 21170         | 3277 | 3071078 | 24111 |      |
|    |        |               |      |         |       |      |
|    |        |               |      |         |       |      |
|    |        |               |      |         |       |      |
|    |        |               |      |         |       |      |
|    |        |               |      |         |       |      |
|    |        |               |      |         |       |      |

| No.      | 作成したトピックスの管理番号の表示      |
|----------|------------------------|
| 表示開始日付   | トピックス作成時に設定した表示開始日付    |
| タイトル     | トピックス作成時に設定したトピックスタイトル |
| 表示       | 表示設定の状態(表示 OR 非表示)     |
| 更新日付     | トピックスが更新された日付          |
| 倶楽部詳細に戻る | 加盟倶楽部編集画面へ戻ります         |

8. 倶楽部トピックス新規作成画面が立ちあがりましたら、以下の項目に注意して頂き、作成を実施してください。 作成後、『登録する』ボタンを押して頂くことで、トピックスの登録が完了します。

| 倶楽部トピ                | ックス新規作成                                                                                                    |
|----------------------|----------------------------------------------------------------------------------------------------|
| ※は入力必須項目             | です。                                                                                                    |
| <mark>※</mark> 表示開始日 | 2010 年 10 月 6 日                                                                                                    |
| ※タイトル                |                                                                                                    |
| 表示                   | ●トップページ ○ バックナンバー ○ 表示しない                                                                                                    |
| <mark>※</mark> 表示順   | 50                                                                                                    |
| トビックス詳細              | l                                                                                                    |
| リンク先                 | C ファイル形式 C リンク形式 C HTML形式 © 表示しない                                                                                                    |
| ファイル形式               | 参照                                                                                                    |
| リンク形式                | http://                                                                                                    |
| HTML形式               | B □ ▲▲▲▲▲▲▲▲ ■ ■ フォント: System ■ オンボ: 1 ● タグ名: ■ ■ 第 ● # # ● サイズ: 1 ● ● # # ● サイズ: 1 ● # # # # # # # # # # # # # # # # # # # # # # # # # # # # # # # # # # # # # # # # # # # # # # # # # # # # # # # # # # # # # # # # # # # # # # # # # # # # # # # # # # # # # # # # |
|                      | 登録する キャンセル                                                                                                    |

|         | これとったら、たりけかと、トリンページとに想動な問いします(2万万日)   |
|---------|---------------------------------------|
| 表示開始日   | こりらて相足した日村から、ホーム、ーン上に拘戦を開始しまり。(必須項日)  |
| タイトル    | 今回、掲載するトピックスの表題を入力してください。(必須項目)       |
| 表示      |                                       |
| トップページ  | トピックスを表示する場合はこちらを選択してください。            |
| バックナンバー | バックナンバーは現在利用不可となります。                  |
| 表示しない   | 表示を中止したい場合はこちらを選択してください。              |
|         | 表示する順番を指定する場合、こちらへ番号指定してください。         |
| 主二個     | 特に順番を指定しない場合は、デフォルトで入力されている「50」のまま    |
| 衣小順     | 登録してください。                             |
|         |                                       |
| リンク先    |                                       |
| ファイル形式  | PDFファイルを表示させたい場合はこちらを選択してください。        |
| リンク形式   | 御社ホームページを参照させたい場合はこちらを選択してください。       |
| HTML形式  | 直接文章を作成したい場合は、こちらを選択してください。           |
| 表示しない   | 内容を表示しない場合は、こちらを選択してください。             |
|         | リンク先にて、「ファイル形式」を選択された場合、こちらの『参照』ボタンから |
| ファイル形式  | 参照したいPDFファイルを選択し、指定してください。            |
|         |                                       |
|         | リンク先にて、「リンク形式」を選択された場合、こちらへ参照させたい     |
| リンク形式   | ホームページのアドレスを入力ください。                   |
|         |                                       |
|         | リンク先にて、「HTML形式」を選択された場合、こちらへ文章を入力して   |
| HTML形式  | ください。入力後、『プレビュー』ボタンにて確認頂けます。          |
|         |                                       |

9. 登録後、トピックス一覧画面へ戻りますので、作成したトピックスが追加されているかを確認ください。 確認が取れましたら、『倶楽部詳細に戻る』を押し、倶楽部詳細編集画面に戻ります。

| ۲L  | トピックス一覧    |           |    |     |            |       |
|-----|------------|-----------|----|-----|------------|-------|
|     |            |           |    |     |            | 新規登録  |
| No. | 表示開始日付     | タイトル      | 表示 | 表示順 | 更新日付       |       |
| 1   | 2010/10/06 | トピックステスト  | 表示 | 50  | 2010/10/06 | 編集 削除 |
| 2   | 2010/10/06 | トピックステスト2 | 表示 | 50  | 2010/10/06 | 編集 削除 |
| 俱楽語 | 部詳細に戻る     |           |    |     |            |       |
|     |            |           |    |     |            |       |
|     |            |           |    |     |            |       |
|     |            |           |    |     |            |       |
|     |            |           |    |     |            |       |
|     |            |           |    |     |            |       |
|     |            |           |    |     |            |       |
|     |            |           |    |     |            |       |
|     |            |           |    |     |            |       |
|     |            |           |    |     |            |       |
|     |            |           |    |     |            |       |

| 編集 | 変更したトピックスの編集ボタンを押すことで、内容変更を行って頂けます。     |
|----|-----------------------------------------|
| 削除 | 削除したいトピックスの「削除」ボタンを押すことで、トピックスの削除が行えます。 |

## 10. 作成後、倶楽部詳細編集画面にて『登録する』ボタンを押して頂き、作成作業が完了となります。

| 休場日       |                |
|-----------|----------------|
| 理事長       | 三木征一郎          |
| 俱楽部代表者1   | ※ 査倶楽部正会員に限る   |
| 俱楽部代表者2   | ※ 査倶楽部正会員に限る   |
| 総支配人      |                |
| 支配人       |                |
| URL       | http://        |
| 写真        | 参照             |
| ※会社名      |                |
| 東京事務所     |                |
| 東京事務所郵便番号 |                |
| 住所        |                |
|           |                |
| ■ 電話番号    |                |
| FAX       |                |
|           | 登録する キャンセル クリア |